## 【Web会計サービス】口座振替請求データ移行マニュアル

1. 移行元預金者情報の取得

みちのく銀行側の委託者番号に発行されている「ログインID」「パスワード」でログイン後、 操作を行ってください。

| No. | 画面イメージ                                                                                                    | 操作                                                                                                    |
|-----|----------------------------------------------------------------------------------------------------|----------------------------------------------------------------------------------------------------|
|     | 全部協会         予約         予約     <                                                                                                    | メニュー画面から 各種照会 ⇒<br>預金者一覧 をクリックしてく<br>ださい。                                                                                                    |
| 2   | 竹会者一覧       ◆ パニューへ戻る         ● IP 時       ▲ PDT株型         GA56指載して、株本ホタンをクリックしてください、       ●         「夏」       ●         現金者一気情報       ●         現金者一気情報       ●         現金者一気情報       ●         1       000012345       9(19)/91102         甲成27年11月       -       契約中         29       000000330       0000012345       9(19)/91102       甲成27年11月         29       000000330       0000012345       9(19)/91102       甲成27年11月       -       契約中         29       000000330       0000012345       9(19)/91103       甲成27年11月       -       契約中         20       000000330       0000012345       9(19)/91130       甲成27年11月       -       契約中         20       000000330       0000012345       9(19)/91130       甲成27年11月       -       契約中         20       000000330       0000012345       9(19)/91130       甲成27年11月       -       契約中         20000003324       0000012345       9(19)/91130       甲成27年11月       -       契約中         20       00000012345       9(19)/91130       平成27年11月       -       契約中         20       00000012345       9(19)/91130       平成27年11月 </td <td>区分から【契約中】を選択し<br/>検索 をクリックしてください。<br/>「預金者一覧情報」下部に表示された預金者の『預金者コード』を<br/>クリックしてください。</td> | 区分から【契約中】を選択し<br>検索 をクリックしてください。<br>「預金者一覧情報」下部に表示された預金者の『預金者コード』を<br>クリックしてください。                                                             |
|     | <br>・ ・ ・ ・ ・ ・ ・ ・ ・ ・ ・ ・ ・ ・ ・                                                                                                     | 印刷」ボタンをクリックし、表示された預金者の情報を保存してください。<br>『預金者一覧へ戻る』をクリックし、移行する預金者すべての情報を印刷するなどして保存してください。<br>※この画面では口座番号を確認することができません。<br>※口座番号は、預金者変更画面から確認します。 |

| No. | 画面イメージ                                                                                                    | 操作                                                                                                    |
|-----|----------------------------------------------------------------------------------------------------|----------------------------------------------------------------------------------------------------|
| 4   | 分金者編集         Cgash         Cash         Cash | メニュー画面から <u>預金者編集</u><br>⇒ <u>預金者変更・解約</u> をクリッ<br>クしてください。                                                                                                    |
| 5   | ↑ イニーへ反る<br>Rtststahist St&deff Met 入力し、表示ホタンをクリックしてください。                                                                                                    | 区分から【変更】を選択し、「預<br>金者コード」欄に上記③で印刷し<br>た預金者の預金者コードを入力<br>後 <u>表示</u> ボタンをクリックして<br>ください。                                                                                                    |
| 6   | <b>介公者容更・解約</b> ◆ メニューへ戻る <b>宏思またはお時する防急者情報を入力し、表示ホクンをクリックしてください。</b> を              を              を              を              を              を              を              を              を              を              を              を              を              を              を              を              を              を                を                を              を                                                                                                    | <ul> <li>預金者情報が表示されます。</li> <li>口座番号が確認できますので、上</li> <li>記③で印刷した預金者情報に口</li> <li>座番号を記入しておいてください。</li> <li>口座番号を記入後、『メニューへ</li> <li>戻る』をクリックしてメニュー画</li> <li>面へ戻ります。</li> <li>※上記③で印刷したすべての預</li> <li>金者について④~⑥の操作を</li> <li>行い、口座番号を控えてください。</li> </ul> |
|     | 5     ※指定なし ○追加 ○変更 ○削除     ※対身外 ○定頼 ○不定頼     円       6     ※指定なし ○追加 ○変更 ○削除     ※対身外 ○定頼 ○不定額     円       7     ※指定なし ○追加 ○変更 ○削除     ※対身外 ○定頼 ○不定額     円       8     ※指定なし ○追加 ○変更 ○削除     ※対身外 ○定頼 ○不定額     円       9     ※指定なし ○追加 ○変更 ○削除     ※対身外 ○定頼 ○不定額     円       10     ※描 ② 削除     ※対象外 ○定額 ○不定額     円       文 更      ※対象外 ○定額 ○不定額     円                                                                                                    |                                                                                                    |

## 2. 移行先への預金者情報登録

青森銀行側の委託者番号に発行されている「ログイン I D」「パスワード」でログイン後、操作を 行ってください。

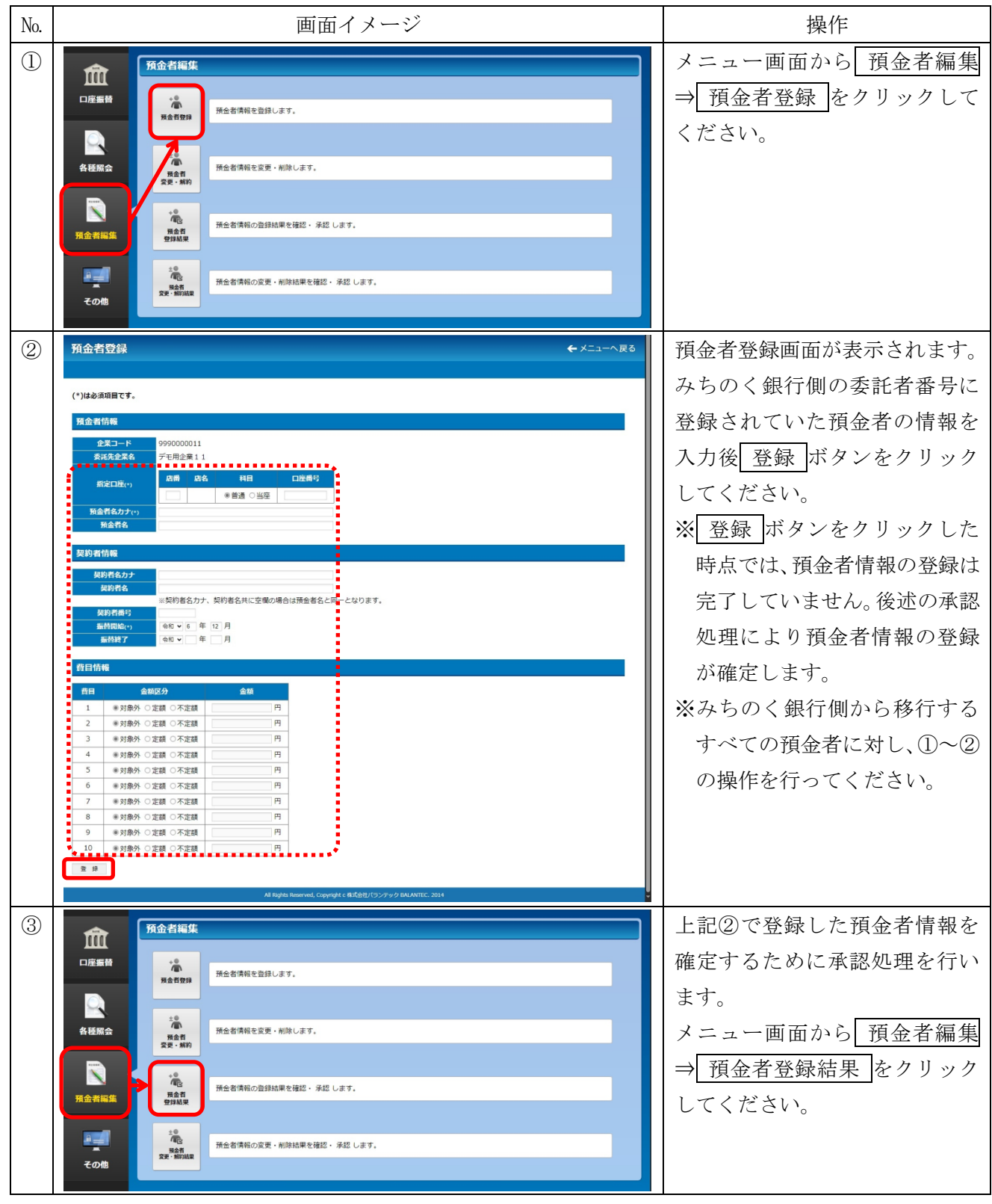

| No. | 画面イメージ                                                                                                    | 操作               |
|-----|----------------------------------------------------------------------------------------------------|------------------|
| 4   | <b>預金者登録結果検索 ←</b> メニューへ戻る                                                                                                    | 預金者情報を登録した日付を入   |
|     | 登録日の範囲を指定して、検索ボタンをクリックしてください。       登録日       (注面) 2 年 02 月 14 日 ~ 令句() 年 月 日                                                                                                    | カレ 検索 ボタンをクリックし  |
|     |                                                                                                    | てください。           |
|     |                                                                                                    | 下部の検索結果一覧に預金者情   |
|     | 検索結果一覧                                                                                                    | 報を登録した日付と登録した預   |
|     | 豆緑日         ハノージス (THO)         全件数           未水認         永認济         永認木可                                                                                                    | 金者の件数が表示されます。    |
|     | 令和02年02月14日 1 0 0 1 表示                                                                                                    | 日付・件数を確認後 表示 ボタ  |
|     | All Rights Reserved, Copyright c 株式会社ノ(ランデック BALANTEC, 2014                                                                                                    | ンをクリックしてください。    |
| 5   | 登録日 令和02年02月14日                                                                                                    | 登録した預金者の情報が表示さ   |
|     | 豆緑結果の操作 O 承 認 × 承認不可                                                                                                    | れます。             |
|     | 資借号 1 / 1         登/コード         預金者コード         圧器(店名)         預金者名力ታ         振筒開始           ・         ・         ・         ・         ・         ・         ・         ・         ・         ・         ・         ・         ・         ・         ・         ・         ・         ・         ・         ・         ・         ・         ・         ・         ・         ・         ・         ・         ・         ・         ・         ・         ・         ・         ・         ・         ・         ・         ・         ・         ・         ・         ・         ・         ・         ・         ・         ・         ・         ・         ・         ・         ・         ・         ・         ・         ・         ・         ・         ・         ・         ・         ・         ・         ・         ・         ・         ・         ・         ・         ・         ・         ・         ・         ・         ・         ・         ・         ・         ・         ・         ・         ・         ・         ・         ・         ・         ・         ・         ・         ・         ・         ・         ・         ・         ・         ・         ・ | 内容を確認し問題がなければ、預  |
|     |                                                                                                    | 金者情報の左に表示されている   |
|     |                                                                                                    | チェックボックス【□】をクリッ  |
|     | <u>金額</u> 0 <u>1,500</u> <u>1,700</u>                                                                                                    | クしチェック【☑】後 〇承認 ボ |
|     |                                                                                                    | タンをクリックしてください。   |
|     |                                                                                                    | 複数の預金者を登録している場   |
|     |                                                                                                    | 合、見出し欄左側のチェックボッ  |
|     |                                                                                                    | クスをチェックしてから承認ボ   |
|     |                                                                                                    | タンをクリックすると、画面上に  |
|     |                                                                                                    | 表示されているすべての預金者   |
|     |                                                                                                    | を一括で承認することができま   |
|     |                                                                                                    | す。               |
|     |                                                                                                    | 登録内容に誤りがある場合は、チ  |
|     |                                                                                                    | エックボックスをチェック後    |
|     |                                                                                                    | ▲承認不可 ボタンをクリック   |
|     |                                                                                                    | してください。          |